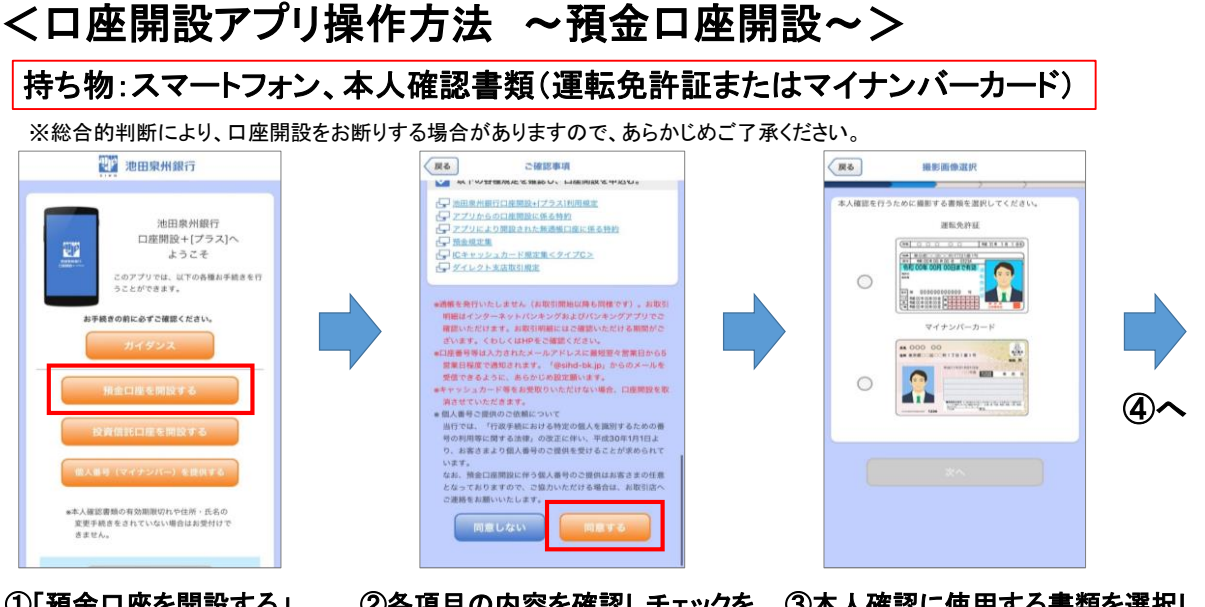

①「預金口座を開設する」 をタップ ②各項目の内容を確認しチェックを 入れ、「同意する」をタップ ③本人確認に使用する書類を選択し、 画面の案内に沿って撮影

<口座開設アプリ操作方法 ~預金口座開設~>

撮影ポイント(本人確認書類、顔) ※本人確認書類は平らな場所においてください。 ※背景が白いと上手く撮影できないことがあります。

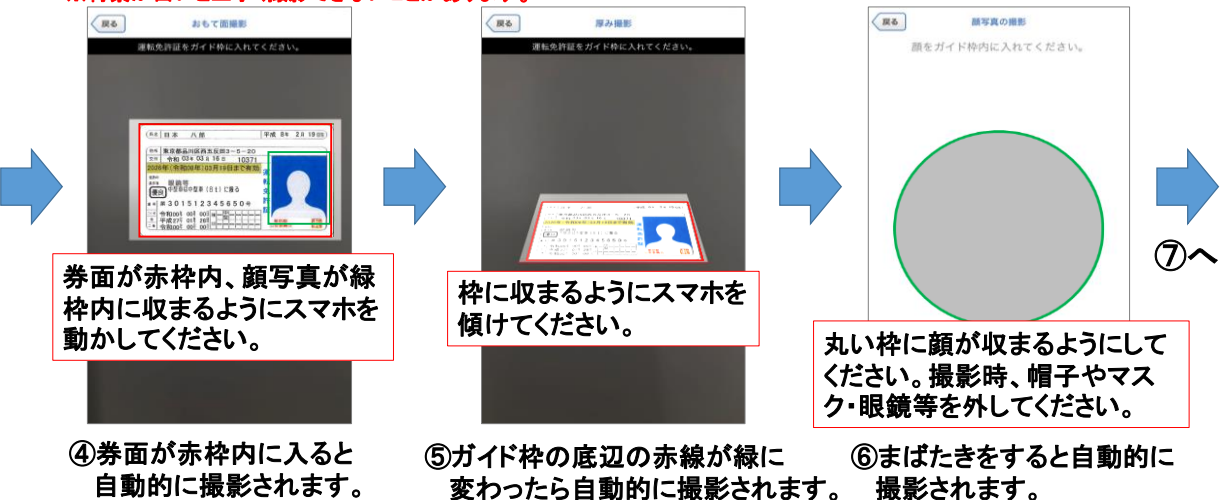

## <口座開設アプリ操作方法 ~預金口座開設~>

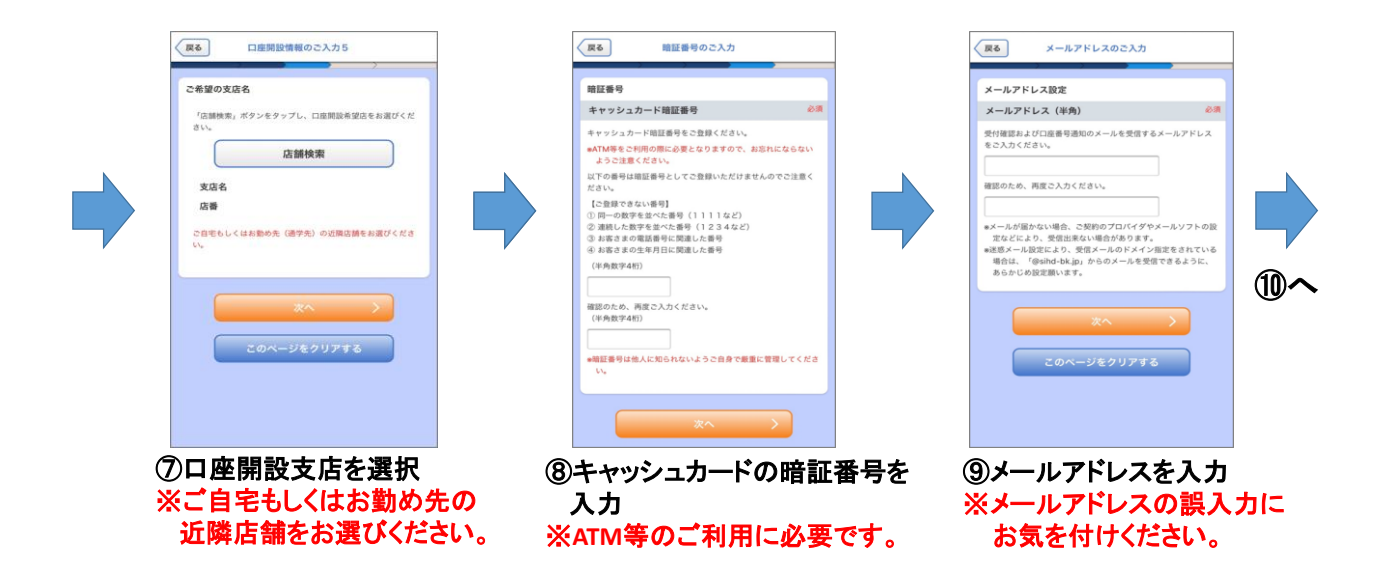

<口座開設アプリ操作方法 ~預金口座開設~>

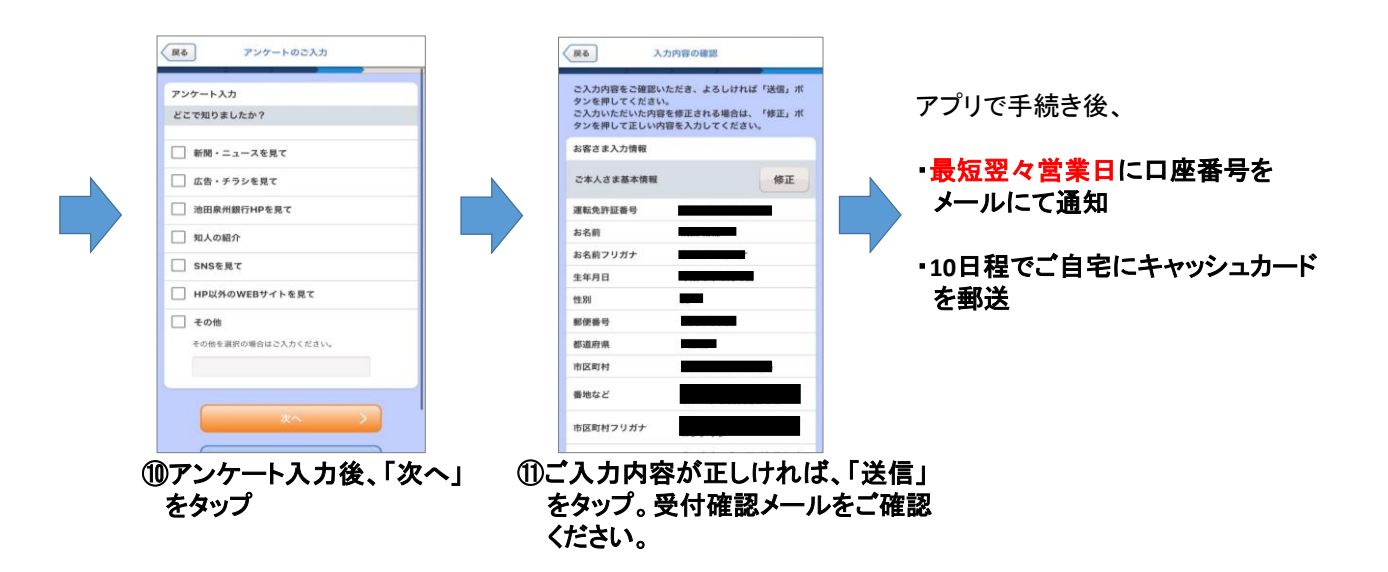